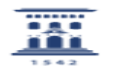

## Me dice el ordenador que "XP deja de tener asistencia" ¿Qué significa?¿Cómo actuar?

27/07/2024 - 02:04:11

|                                                                                                    |                                                                                                    |                       | Imp                    | primir el artículo FAG |
|----------------------------------------------------------------------------------------------------|----------------------------------------------------------------------------------------------------|-----------------------|------------------------|------------------------|
| Categoría:                                                                                                    | Licencias de software corporativo::Sistema Operativo<br>Windows                                                                                                    | Última Actualización: | Jue, 20 Mar 2014 - 11: | :44:29                 |
| Estado:                                                                                                    | public (all)                                                                                                    |                       |                        |                        |
|                                                                                                    |                                                                                                    |                       |                        |                        |
| Palabras Clave                                                                                                    |                                                                                                    |                       |                        |                        |
| AP, WINDOWS 7, LINUX                                                                                                    |                                                                                                    |                       |                        |                        |
| Solucion (público)                                                                                                    |                                                                                                    |                       |                        |                        |
| ¿Qué significa que XP deja                                                                                                    | de tener asistencia?                                                                                                    |                       |                        |                        |
| Microsoft ha decidido que a<br>actualizaciones de segurida<br>a este sistema.                                                                                                    | a partir del 8 de abril de 2014 no facilitará más<br>ad, software, parches o contenido técnico referente                                                                                                    |                       |                        |                        |
| Más [1]información de Microsoft al respecto.                                                                                                    |                                                                                                    |                       |                        |                        |
| ¿Puedo seguir usando el equipo con XP?                                                                                                    |                                                                                                    |                       |                        |                        |
| Si, el sistema seguirá funcionando sin problemas. Podemos seguir usándolo<br>siendo conscientes de que somos más vulnerables a efectos de seguridad del<br>equipo. Si aparecieran problemas de seguridad asociados al sistema, no serían<br>corregidos por Microsoft.                                               |                                                                                                    |                       |                        |                        |
| El SICUZ atenderá cuestiones relativas a este sistema operativo como hasta<br>ahora, el antivirus corporativo sigue siendo válido, etc. En el hipotético<br>caso de que aparezca un problema de seguridad grave y que no nos deje<br>alternativa, deberíamos cambiar de sistema para poder seguir usando el equipo. |                                                                                                    |                       |                        |                        |
| ¿Qué recomendamos?                                                                                                    |                                                                                                    |                       |                        |                        |
| Si estima que renovará su equipo a lo largo del año, mantenga su sistema.                                                                                                    |                                                                                                    |                       |                        |                        |
| En aquellos equipos que cu<br>previsto renovar, la mejor<br>dependiendo del software<br>[2]requisitos mínimos para                                                                                                    | umplan con los requisitos mínimos y que no este<br>opción es actualizar a Windows 7 o Linux,<br>que use habitualmente. Microsoft exige unos<br>instalar Windows 7 .                                                                      |                       |                        |                        |
| Desde el SICUZ no recome<br>con menos de 2GB de RAM<br>necesidades, la opción reco<br>XP, solicitando a la unidad<br>cuanto sea posible.                                                                                                    | ndamos cambiar a Windows 7 en equipos de más de 7 añ<br>I. De estar en este caso, y dependiendo de sus<br>omendada es un sistema Linux o mantener su actual<br>correspondiente que planifique la renovación en                           | 05                    |                        |                        |
| Microsoft ha creado una he<br>hardware y software como<br>disponible en:<br>[3]http://support.microsoft                                                                                                    | erramienta que permite verificar la compatibilidad de<br>paso previo a la actualización a Windows 7. Está<br>.com/kb/978983/es                                                                                                    |                       |                        |                        |
| ¿Cómo conocer las caracte<br>Haga clic con el botón dere<br>la ventana Propiedades de<br>Inicio o en el escritorio).<br>Haz clic en la ficha Genera<br>sistema operativo y el proc                                                                                                    | rísticas de mi equipo en Windows XP?<br>echo en Mi PC y haz clic en Propiedades para abrir<br>l sistema. (El icono Mi PC puede estar en el menú<br>l para ver la información sobre la versión del<br>resador y memoria RAM de su equipo. |                       |                        |                        |
| Tras leer esta información,<br>cambio de sistema a travé<br>técnica (Hardware, Softwa<br>- código de inventario (obli<br>- ubicación del equipo (obli<br>- características técnicas b                                                                                                    | puede solicitar una valoración al respecto o el<br>s de ayudlCa , seleccionando el servicio "Asistencia<br>re, Comunicaciones, Configuración)" e indicando:<br>gatorio)<br>(gatorio)<br>ásicas de su equipo si se conocen                |                       |                        |                        |
| <ol> <li>http://www.microsoft.co</li> <li>http://windows.microso</li> <li>http://support.microsoft</li> </ol>                                                                                                    | om/es-es/windows/endofsupport.aspx<br>ft.com/es-es/windows7/products/system-requirements<br>t.com/kb/978983/es                                                                                                    |                       |                        |                        |